# PROCES REGISTRACE A PŘIHLÁŠOVÁNÍ NA ELEKTRONICKOU AUKCI

## NA PORTÁLU WWW.PORTALAUKCI.CZ

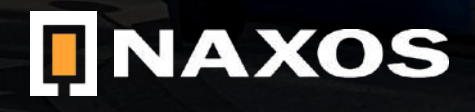

## REGISTRACE

## WWW.PORTALAUKCI.CZ

Ze všeho nejdříve se musíte na stránce <u>www.portalaukci.cz</u> zaregistrovat.

Klikněte na ikonku "Registrace" v pravém horním rohu.

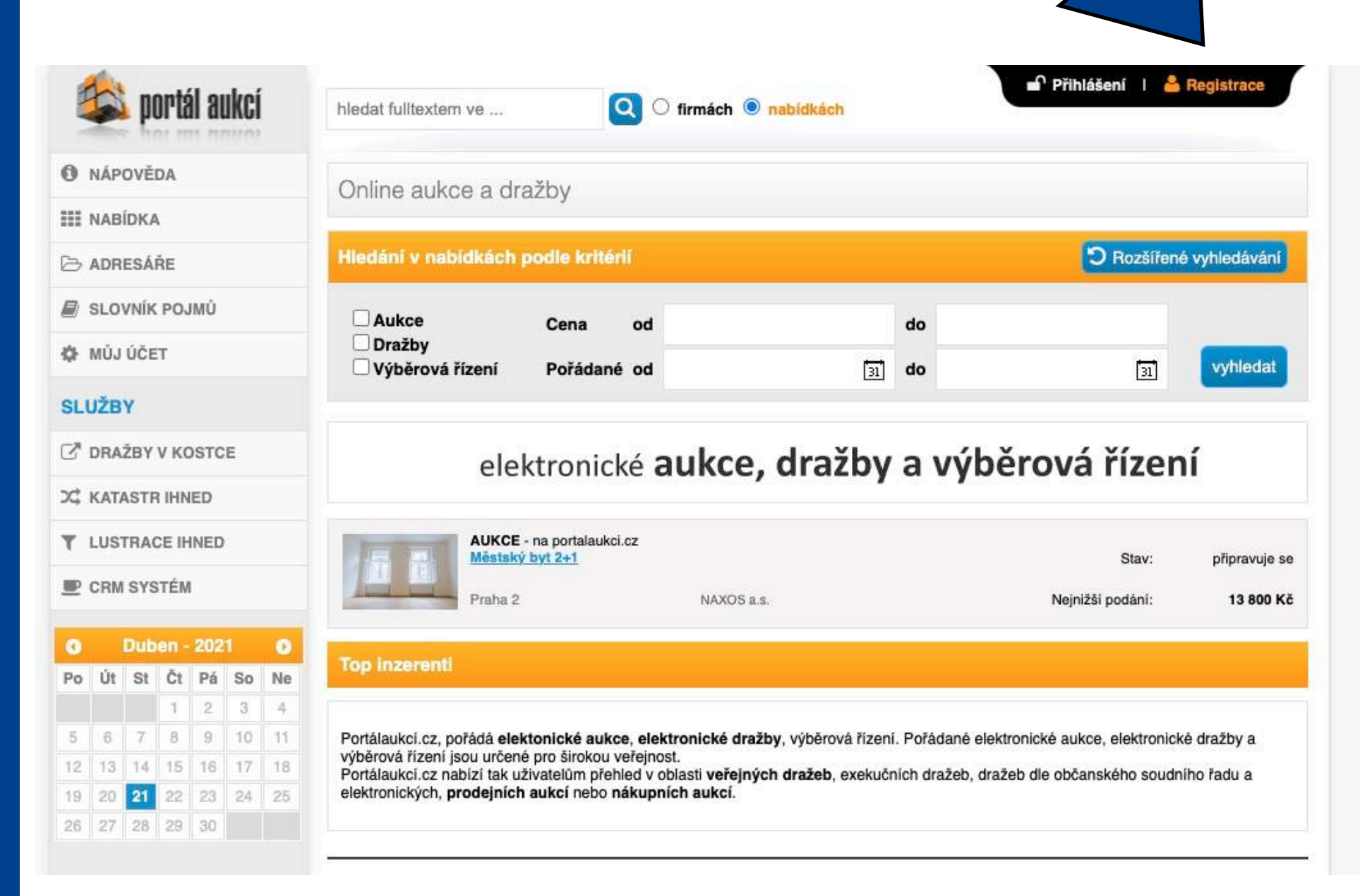

## REGISTRACE

### WWW.PORTALAUKCI.CZ

Na následující stránce vyberte možnost "Chci koupit" a zvolte za jaký subjekt hodláte nakupovat.

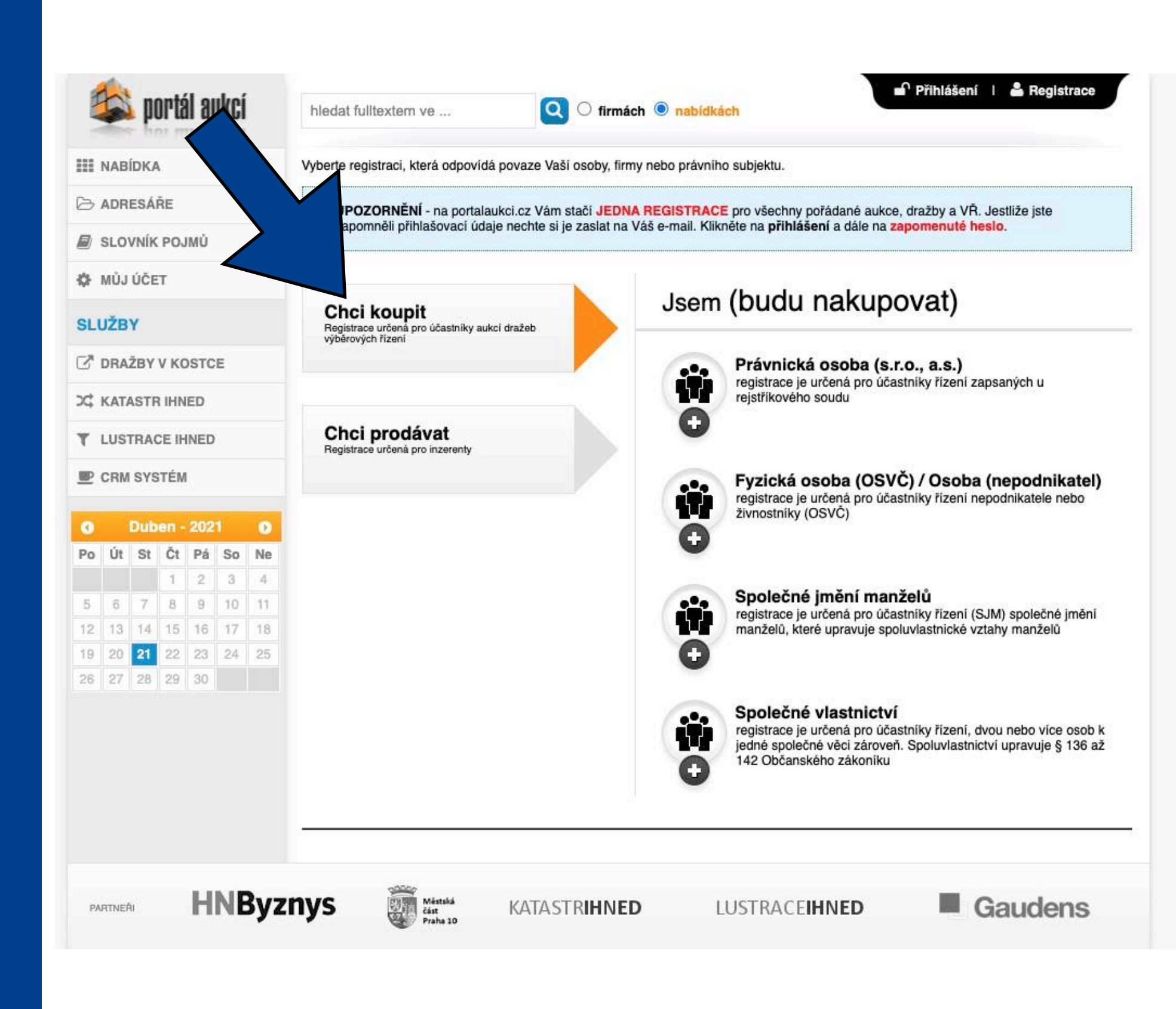

## REGISTRACE

### WWW.PORTALAUKCI.CZ

Pokud zvolíte možnost "Fyzická osoba (OSVČ) / Osoba (nepodnikatel), stránka bude vypadat takto.

Pravdivě vyplňte všechny políčka označená hvězdičkou. Políčka neoznačená hvězdičkou jsou nepovinná.

Nezapomeňte si přečíst a následně zaškrtnout obchodní podmínky a zásady zpracování osobních údajů.

Pokud budete mít vše pravdivě vyplněno, klikněte na tlačítko "odeslat registraci".

| 😂 portál aukcí                          | hledat fulltextem ve     | Q O firmách   nabidkách                                                                                 | rinizsen i Enegisitate   |
|-----------------------------------------|--------------------------|----------------------------------------------------------------------------------------------------|--------------------------|
| III NABÍDKA                             | Nová registrace - Evzicl | ká osoba (OSVČ) / Osoba (nepodnikatel) [?]                                                              |                          |
| 🗁 ADRESÁŘE                              | nova logica doo 1 j2loi  | (intervention) [1]                                                                                      | ti Orosilasi adamalak    |
| SLOVNÍK POJMŮ                           |                          |                                                                                                    | ) Označene nutno vypinit |
| MŮJ ÚČET                                | Přihlašovací údaje       |                                                                                                    |                          |
| SLUŽBY                                  | E-mail (login):          |                                                                                                    | *                        |
| 🖉 DRAŽBY V KOSTCE                       | Heslo:                   | *                                                                                                    |                          |
| C KATASTR IHNED                         | Ověřit heslo:            | *                                                                                                    |                          |
| T LUSTRACE IHNED                        |                          |                                                                                                    |                          |
| CRM SYSTÉM                              | Registrační údaje        |                                                                                                    |                          |
| O Dubon 2021                            | Vyberte právní formu:    | ○ podnikatel (OSVČ) ○ osoba (nepodnikatel)                                                              |                          |
| Po Út St Čt Pá So Ne                    | IČ:                      | *                                                                                                    |                          |
| 1 2 3 4                                 | Jméno:                   |                                                                                                    | *                        |
| 5 6 7 8 9 10 11<br>12 13 14 15 16 17 18 | Přílimení:               |                                                                                                    | *                        |
| 19 20 21 22 23 24 25                    | ,,                       |                                                                                                    | *                        |
| 26 27 28 29 30                          | Ulice a Č.p.:            |                                                                                                    |                          |
|                                         | Město:                   |                                                                                                    | *                        |
|                                         | PSČ:                     | *                                                                                                    |                          |
|                                         | Telefon                  |                                                                                                    | *                        |
|                                         | Telefon.                 |                                                                                                    |                          |
|                                         | Datum narozeni:          |                                                                                                    |                          |
|                                         | Datová schránka:         |                                                                                                    |                          |
|                                         | Bankovní spojení:        |                                                                                                    | [?]                      |
|                                         | Jiná adresa pro doru     | čení (pokud se liší od registračních údajů)                                                             |                          |
|                                         | Opište kód z obrázku:    | * wR3azq                                                                                                |                          |
|                                         |                          | Souhlasím s obchodními podmínkami     Četl jsem zásady zpracování osobních údajů     odeslat registraci |                          |

## REGISTRACE

### WWW.PORTALAUKCI.CZ

Následně Vám přijde na e-mailovou adresu potvrzovací e-mail.

V e-mailové zprávě klikněte na "odkaz" nebo ručně zkopírujte a zadejte Aktivační klíč v prohlížeči.

Tímto je Vaše registrace na portálu <u>www.portalaukci.cz</u> dokončena!

Klikněte na tlačítko "ZPĚT NA PORTÁL AUKCÍ".

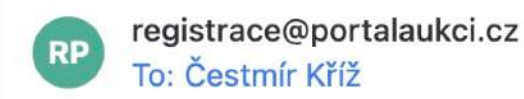

#### Dobrý den,

potvrzujeme přijetí Vaší registrace na www.portalaukci.cz Pro aktivaci Vašeho účtu klepněte na následující odkaz.

Aktivační klíč: 285262532c1ce2371d0cdae7494740d43906

Do formuláře vložte aktivační klíč a potvrďte aktivaci účtu.

#### Tým PortalAukci.cz

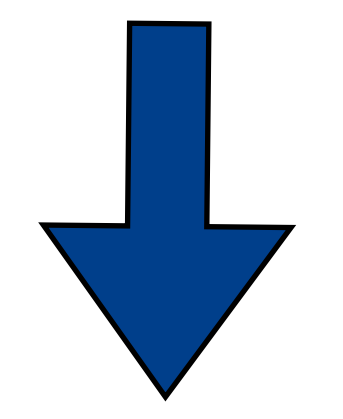

🌣 Přihlášen: Čestmír Kříž 🔢 🔒 odhlášení

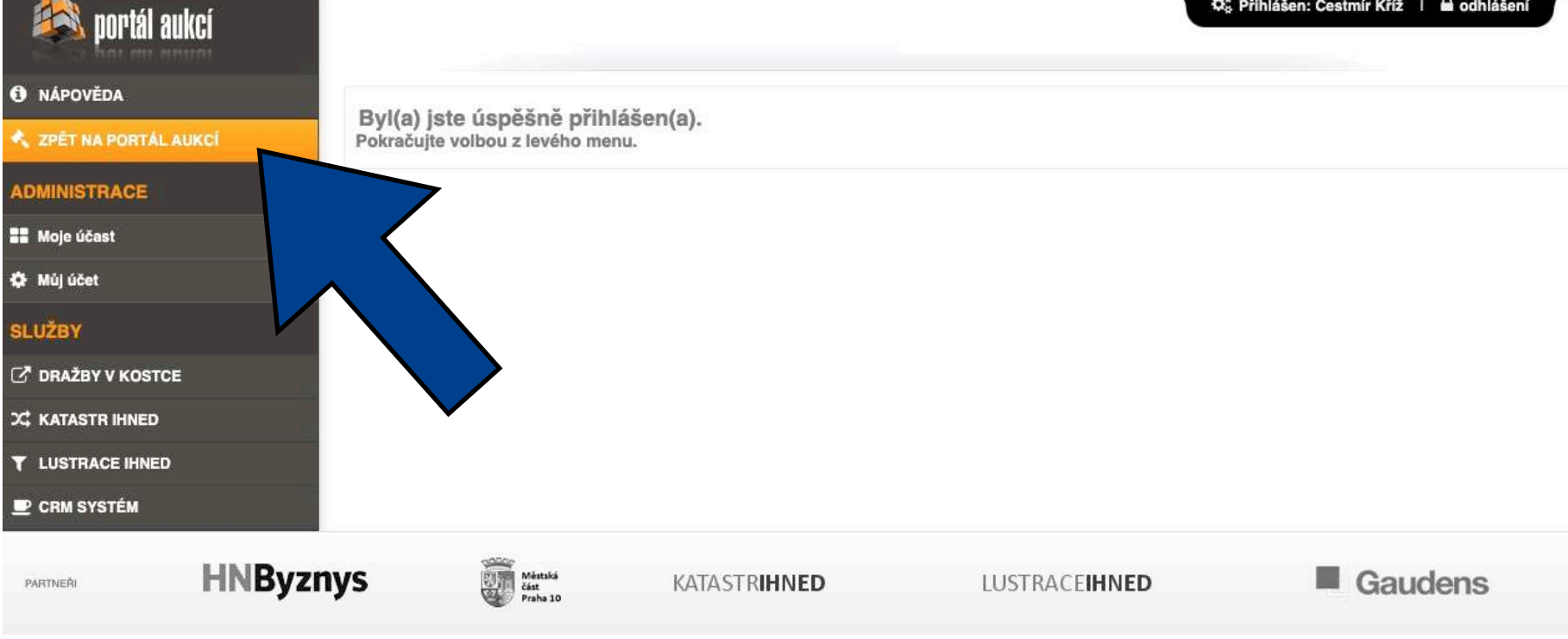

## PŘIHLÁŠENÍ NA AUKCI

## WWW.PORTALAUKCI.CZ

V tuto chvíli máte dokončenou registraci svého účtu.

Nyní je na čase si vybrat konkrétní aukci, které se chcete zúčastnit.

V tomto vzorovém případě se budeme chtít zúčastnit aukce Městského bytu 2+1 na Praze 2.

Klikněte na "Městský byt 2+1".

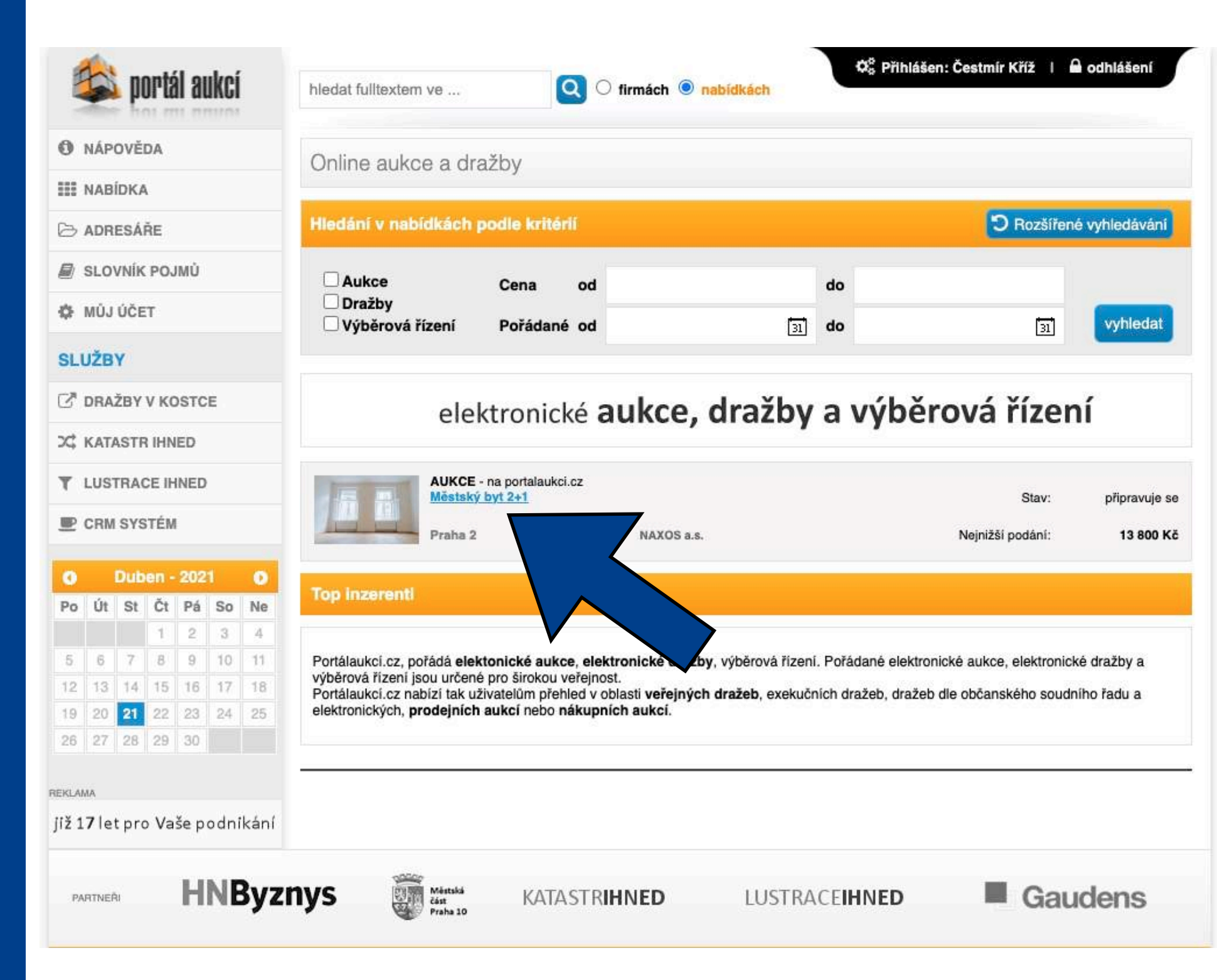

# PŘIHLÁŠENÍ NA AUKCI

## WWW.PORTALAUKCI.CZ

Nyní se dostáváte na stránku konkrétního inzerátu. Toto ještě není aukční síň.

Abyste vstoupili do aukční síně, klikněte na tlačítko "Vstoupit do aukční síně".

|          | NAB      | ÍDKA            |          |          |    |    |                                                 |                           |     |
|----------|----------|-----------------|----------|----------|----|----|-------------------------------------------------|---------------------------|-----|
| 2        | ADR      | ESÁŘ            | E        |          |    |    | Městský byt 2+1                                 |                           |     |
| _        | -uert    |                 |          | 4        |    |    | Lokalita                                        | Praha 2                   |     |
|          | SLO      | VNIK            | PO       | IMÚ      |    |    | Ulice                                           | Bělehradská 20/1125       |     |
| ¢F -     | MŮJ      | ÚČE             | Г        |          |    |    | ID zakázky                                      | 0742101-192021            |     |
|          |          | 40              |          |          |    |    | Тур                                             | Prodejní                  |     |
| SLI      | JZB      | Y               |          |          |    |    | Způsob                                          | Anglická                  |     |
| 3        | DRA      | ŽBY             | / кс     | STC      | E  |    | Vyhlašovatel                                    | Městská část Praha 2      |     |
| \$       | KATA     | STR             | IHN      | ED       |    |    | Stav                                            | připravuje se             | -   |
| r        | LUST     | RAC             | EIH      | INED     |    |    | Nejnižší podání                                 | 13 800 Kč                 |     |
|          | CRM      | SYS             | TÉM      | l        |    |    |                                                 | 12 112 112                | - 0 |
| 0        |          | Dub             | en -     | 202      | 1  | 0  | Aukoni jistota                                  | 30 000 Kč                 |     |
| Po       | Út       | St              | Čt       | Pá       | So | Ne | Maximální příboz                                | 300 KC                    | <   |
|          |          |                 | 1        | 2        | 3  | 4  | Waxinain prinoz                                 | 1000 KC                   | Nab |
| 5        | 6        | 7               | 8        | 9        | 10 | 11 | (New Yorkson                                    | 1 4 - 1 - 1 - M - 7 7 - M |     |
| 12       | 13       | 14              | 15       | 16       | 17 | 18 | vstoup                                          | t do aukchi sine          |     |
| 19<br>26 | 20<br>27 | <b>21</b><br>28 | 22<br>29 | 23<br>30 | 24 | 25 | Exkluzivita                                     | ano                       |     |
|          |          |                 |          |          |    |    | Prohlídky                                       |                           |     |
|          |          |                 |          |          |    |    | 30. dubna v 15:00 hod.                          |                           |     |
|          |          |                 |          |          |    |    | 4. května v 15:00 hod.<br>před nabízenou nemovi | tostí                     | F)  |
|          |          |                 |          |          |    |    | voltobné inform                                 | nace                      |     |
|          |          |                 |          |          |    |    |                                                 |                           |     |
|          |          |                 |          |          |    |    | Zahájení aukce                                  | 10.05.2021 15:00          |     |

🌣 Přihlášen: Čestmír Kříž 🕴 🔒 odhlášení

🖹 Vytisknout 🛛 Zaslat e-mallem 🖺 Vložit do schránky

Nabízíme formou elektronické aukce pronájem městského bytu v majetku městské části Praha 2. Bytová jednotka ...

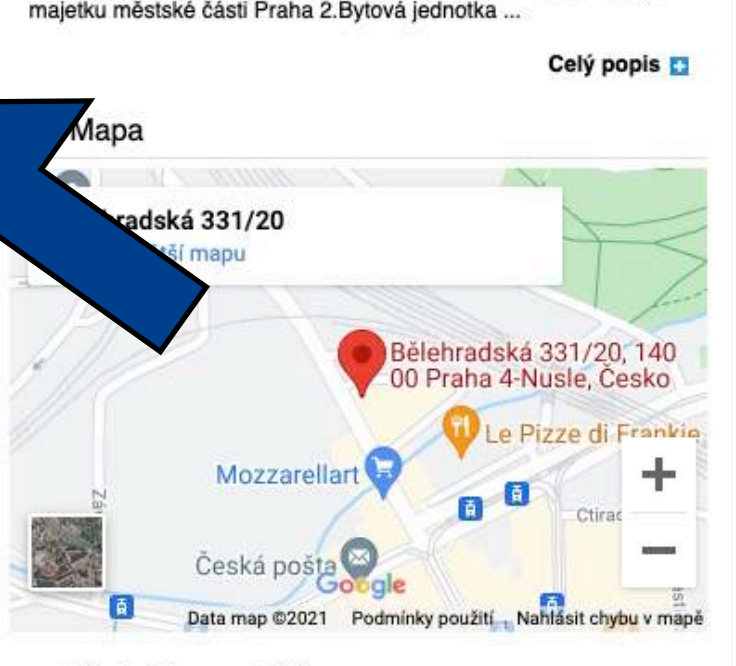

#### NAXOS a.s.

Kontakt na makléře

Čestmir Křiž Tel.: +420720620718, +420257314251 E-mail: cestmirkriz@naxos.cz

#### EA\_P2\_prihlaska-do-eaukce

Okumenty ke stažení

navýšení času po příhozu)

Číslo účtu pro složení kauce

Uzávěrka přihlášek

Číslo bytu

#### Odkazy

https://naxos.cz/cs/detail/mestsky-byt-2-1-byt-c-6

10.05.2021 23:59

05.05.2021 24:00

9021-2000758339/0800

6

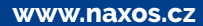

# PŘIHLÁŠENÍ NA AUKCI

### WWW.PORTALAUKCI.CZ

Tímto jste ze své strany dokončili proces přihlášení se na konkrétní aukci.

Byla odeslána žádost o přístup do aukční místnosti.

Dalším krokem je kontrola Vaší žádosti administrátorem aukce (v tomto případě NAXOS). Zkontrolujeme, jestli jste správně a včas splnili všechny podmínky (složení kauce, zaslání přihlášky a výpisu o provedené platbě).

Pokud bude vše v pořádku, Vaši žádost schválíme. Pokud bude nějaký problém, ozveme se Vám a zkusíme ho společně vyřešit.

V případě, že nebude Vaše žádost schválena nebo zamítnuta méně než dvě hodiny před začátkem aukce, prosím kontaktujte administrátora aukce.

|     |     | in tra   | 19.35 | 10.000 |    |    |            |           |               |                |               |                  |            |       |         |        |          |     |   |
|-----|-----|----------|-------|--------|----|----|------------|-----------|---------------|----------------|---------------|------------------|------------|-------|---------|--------|----------|-----|---|
| N   | IAB | IDKA     |       |        |    |    | м          | lě        | sts           | ský            | by            | /t 2+            | -1         |       |         |        |          |     |   |
| > A | DR  | ESA      | RE    |        |    |    | Lok        | cali      | lita          |                |               |                  |            |       | Praha 2 | 2      |          |     |   |
| ) s | LO  | VNÍK     | POJ   | ΜŮ     |    |    | Ulic       | ce        |               |                |               |                  |            |       | Bělehra | adská  | 20/1125  |     |   |
| ΕN  | lÛJ | ÚČE      | т     |        |    |    | ID 2       | zał       | kázl          | ky             |               |                  |            |       | 074210  | 1-1920 | 21       |     |   |
|     | ŽD  | v        |       |        |    |    | Тур        | 5         |               |                |               |                  |            |       | Prodeji | ní     |          |     |   |
|     | 20  | т.<br>30 |       |        |    |    | Způ        | ůsc       | ob            |                |               |                  |            |       | Anglick | tá     |          |     |   |
| 5 0 | RA  | ŽBY      | VKC   | STC    | E  |    | Vyh        | nla       | IŠOV          | atel           |               |                  |            |       | Městsk  | á část | Praha 2  |     |   |
| ; к | ATA | STR      | IHN   | ED     |    |    | Sta        | IV.       |               |                |               |                  |            |       | připrav | uje se |          |     |   |
| L   | US1 | RAC      | E IH  | INED   |    |    | Nej        | jni       | İžší          | pod            | lání          |                  |            |       | 13 8    | 00     | Kč       |     |   |
| PC  | RM  | SYS      | TÉM   | Ē.     |    |    |            | 4.7       |               | Intert         |               |                  |            |       |         |        |          |     |   |
| 0   |     | Dub      | еп -  | 202    | 1  | 0  | Au         | nin       | málr          | ní nři         | a<br>ihoz     |                  |            |       | 30 000  | Č      |          |     |   |
| 0   | Út  | St       | Čt    | Pá     | So | Ne | Ma         | axir      | mál           | ini pi         | řího:         | z                |            |       | 1 000   | Kč     |          |     |   |
|     |     |          | 1     | 2      | 3  | 4  |            |           |               |                |               |                  |            |       |         |        | -        |     |   |
| 2   | 6   | 7        | 8     | 9      | 10 | 11 |            |           |               |                | V             | aše              | žádo       | ost b | yla oo  | leslá  | na       |     |   |
| 9   | 20  | 21       | 22    | 23     | 24 | 25 |            |           |               |                |               |                  |            | prof  | ilu     |        |          |     |   |
| 6   | 27  | 28       | 29    | 30     |    |    | Ed         | data.     |               | it a           |               |                  |            |       |         |        |          |     |   |
|     |     |          |       |        |    |    | EX         | KIL       | JZIVI         | Ita            |               |                  |            |       | ano     |        |          |     |   |
|     |     |          |       |        |    |    |            | F         | Pro           | hlío           | dky           | (                |            |       |         |        |          |     |   |
|     |     |          |       |        |    |    | 30.        | . d       | lubr          | na v           | 15:           | 00 ho            | d.         |       |         |        |          |     |   |
|     |     |          |       |        |    |    | 4.1        | kv        | ĕtn           | a v 1          | 15:0          | 10 hoo           | <b>i</b> . |       |         |        |          |     |   |
|     |     |          |       |        |    |    | pre        | ea        | nat           | Dize           | nou           | nem              | ovitos     | sti   |         |        |          |     |   |
|     |     |          |       |        |    |    | <>>        | F         | Poo           | drol           | bné           | è info           | orma       | се    |         |        |          |     |   |
|     |     |          |       |        |    |    | Zal        | há        | ijeni         | i auk          | kce           |                  |            |       | 10.05.  | 2021 1 | 5:00     |     |   |
|     |     |          |       |        |    |    | Kol<br>ner | ne<br>při | ec al<br>ihoz | ukce<br>zení   | e v p         | ripad            | ē          |       | 10.05.  | 2021 1 | 5:10     |     |   |
|     |     |          |       |        |    |    | Per        | vn<br>vý  | ný ko<br>šení | onec<br>lí čas | c aul<br>su p | kce (b<br>o příh | ez<br>ozu) |       | 10.05.  | 2021 2 | 3:59     |     |   |
|     |     |          |       |        |    |    | Uz         | áv        | /ěrk/         | a při          | ihláš         | sek              |            |       | 05.05   | .2021  | 24:00    |     |   |
|     |     |          |       |        |    |    | Čís        | slo       | byt           | tu             |               |                  |            |       | 6       |        |          |     |   |
|     |     |          |       |        |    |    | Čís        | slo       | ) účt         | tu pr          | ro slo        | ožení            | kauce      |       | 9021-   | 20007  | 58339/08 | 300 | ĺ |
|     |     |          |       |        |    |    | <>>        |           | Dol           | kun            | ner           | nty k            | e sta      | žení  |         |        |          |     |   |
|     |     |          |       |        |    |    | -          | 6         | FA            | P2             | , pri         | hlask            | a-do-e     | aukce |         |        |          |     |   |
|     |     |          |       |        |    |    | A          |           |               |                |               |                  |            |       |         |        |          |     |   |

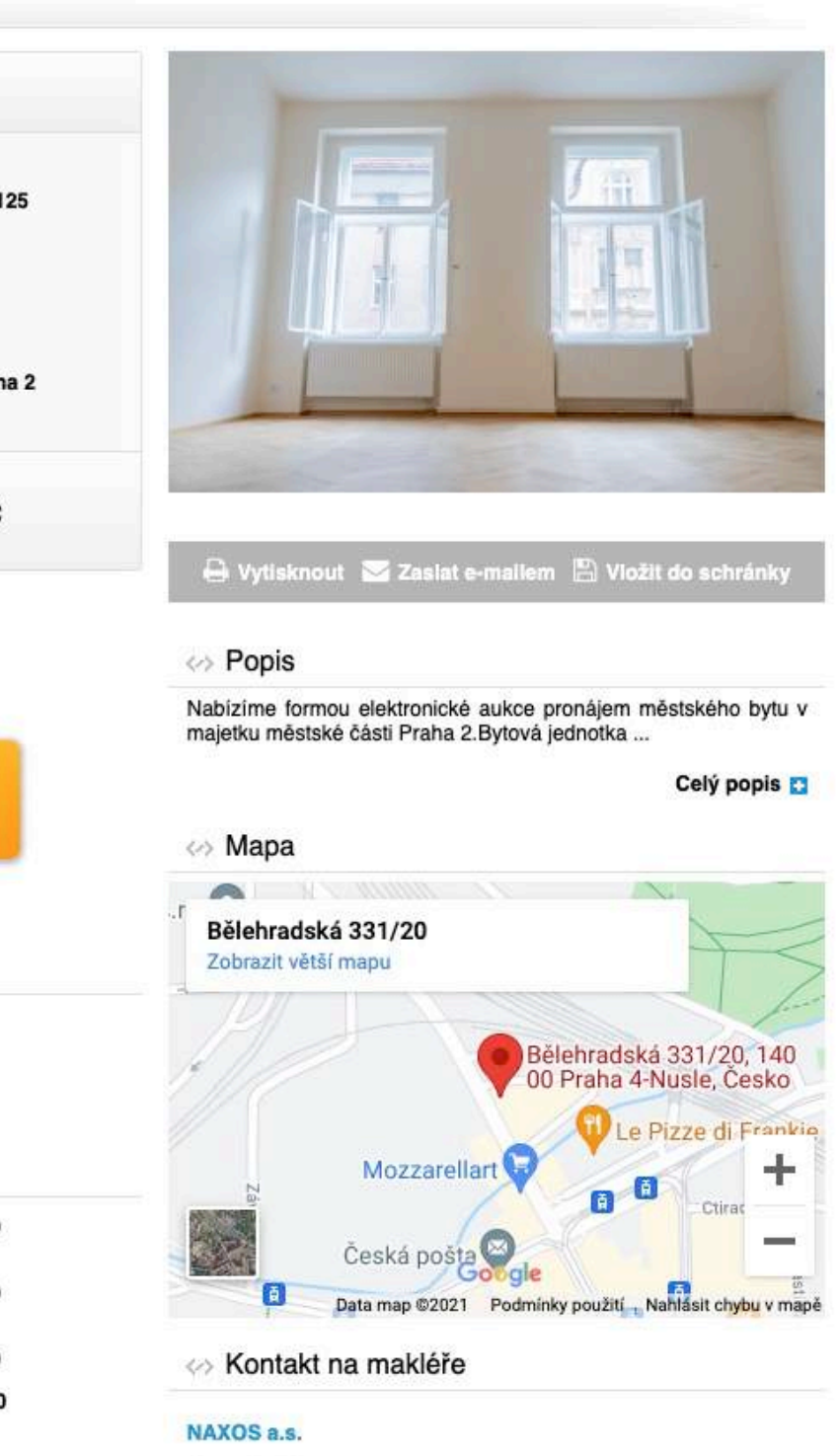

🗱 Přihlášen: Čestmír Kříž 🕴 🖨 odhlášení

Čestmir Křiž Tel.: +420720620718, +420257314251 E-mail: cestmirkriz@naxos.cz

# PŘIHLÁŠENÍ NA AUKCI

### WWW.PORTALAUKCI.CZ

Pokud bude Vaše žádost kladně vyřízena, můžete vstoupit do aukční místnosti kliknutím na tlačítko "Vstoupit do aukční síně".

| A VA | 5    | p    | ortá  | il a | ıkci |     | hledat fulltextem ve                                                                                                    | Q O firmách          |
|------|------|------|-------|------|------|-----|----------------------------------------------------------------------------------------------------|----------------------|
| 1    | NAB  | ÍDKA | ,     |      |      |     | Městský byt 0.1                                                                                                    |                      |
| €    | ADR  | ESÁ  | ŘE    |      |      |     | Mestsky byt 2+1                                                                                                    |                      |
| 7    | SLO  | VNÍK | POJ   | JMŮ  |      |     | Lokalita                                                                                                    | Praha 2              |
|      |      |      | _     |      |      |     | Ulice                                                                                                    | Bělehradská 20/1125  |
| ŗ.,  | MUJ  | UCE  | .1    |      |      |     | ID zakázky                                                                                                    | 0742101-192021       |
| L    | JŽB  | Y    |       |      |      |     | Тур                                                                                                    | Prodejni             |
| ,    | DRA  | žev  | VE    | ACTO | E    |     | Zpüsob                                                                                                    | Anglická             |
| 2    | URA  | LBT  | VAC   | 1310 | -    |     | Vyhlašovatel                                                                                                    | Mēstskā část Praha 2 |
| ¢    | KAT/ | ASTR | R IHN | ED   |      |     | Stav                                                                                                    | připravuje se        |
| r    | LUS  | TRAG | CE IH | INED | ŝ    |     | Nejnižší podání                                                                                                    | 13 800 Kč            |
| 2    | CRM  | SYS  | TÉM   |      |      |     | Aukāni iictota                                                                                                    | 20 000 Kš            |
| 0    |      | Dub  | en -  | 202  | 1    | 0   | Minimální příhoz                                                                                                    | 300 Kč               |
| 0    | Út   | St   | Čt    | Pá   | So   | Ne  | Maximální příhoz                                                                                                    | 1 000 Kč             |
|      |      |      | 1     | 2    | 3    | 4   | 2                                                                                                    |                      |
| 5    | 6    | 7    | 8     | 9    | 10   | -11 | Vetoupit d                                                                                                    | o oukění cíně        |
| 2    | 13   | 14   | 15    | 16   | 17   | 18  | v stoupit u                                                                                                    | o aukoni sine        |
| 9    | 20   | 21   | 22    | 23   | -24  | 25  |                                                                                                    |                      |
| .0   | -61  | 20   | 23    | 30   |      |     | Exkluzivita                                                                                                    | ano                  |
|      |      |      |       |      |      |     | Prohlídky                                                                                                    |                      |
|      |      |      |       |      |      |     | 30. dubna v 15:00 hod.                                                                                                    |                      |
|      |      |      |       |      |      |     | 4. května v 15:00 hod.                                                                                                    |                      |
|      |      |      |       |      |      |     | před nabízenou nemovitosti                                                                                                    | f                    |
|      |      |      |       |      |      |     | Podrobné información de la construcción de la construcción de la co | e                    |
|      |      |      |       |      |      |     | Zahájení aukce                                                                                                    | 10.05.2021 15:00     |
|      |      |      |       |      |      |     | Konec aukce v případě<br>nepřihození                                                                                                    | 10.05.2021 15:10     |
|      |      |      |       |      |      |     | Pevný konec aukce (bez<br>navýšení času po příhozu)                                                                                                    | 10.05.2021 23:59     |

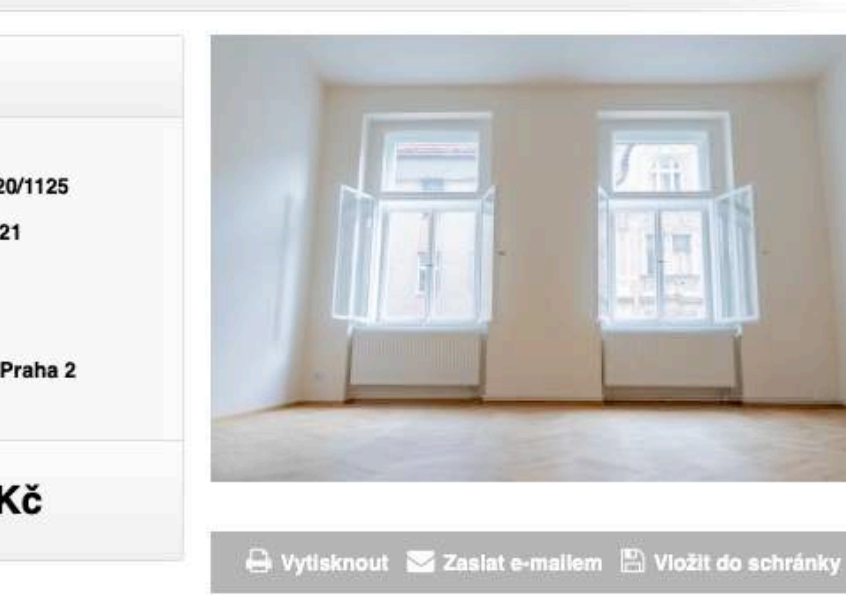

#### Popis

Nabízíme formou elektronické aukce pronájem městského bytu v majetku městské části Praha 2. Bytová jednotka ...

🌣 Přihlášen: Čestmír Kříž 🕴 🔒 odhlášení

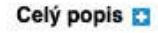

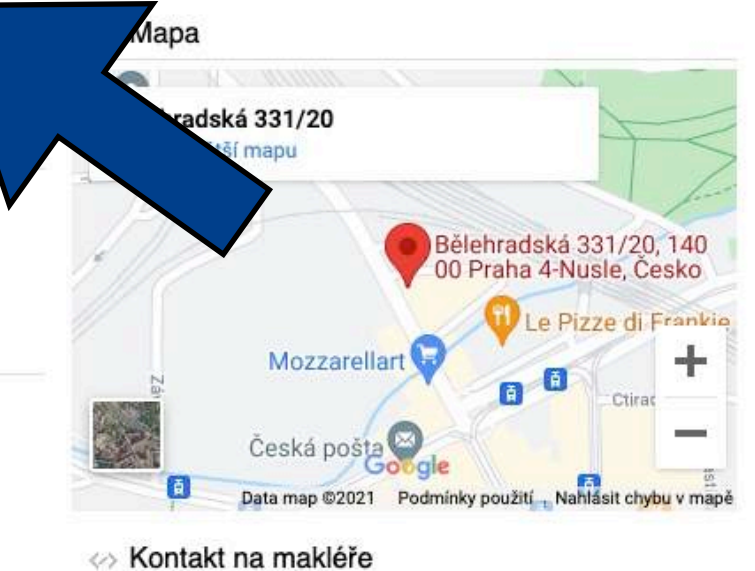

#### KUIIIaki IIa IIIakie

#### NAXOS a.s.

Čestmir Křiž Tel.: +420720620718, +420257314251 E-mail: cestmirkriz@naxos.cz

1 EA\_P2\_prihlaska-do-eaukce

Okumenty ke stažení

Číslo účtu pro složení kauce

#### Odkazy

Uzávěrka přihlášek

Číslo bytu

https://naxos.cz/cs/detail/mestsky-byt-2-1-byt-c-6

05.05.2021 24:00

9021-2000758339/0800

6

## AUKČNÍ MÍSTNOST

### WWW.PORTALAUKCI.CZ

Dostanete se na stránku, kde již bude probíhat samotná aukce - aukční místnost.

Před každou aukcí si můžete zkusit nanečisto přihazovat ve Zkušebním kole. Příhozy ve zkušebním kole nemají žádný vliv na následné soutěžní kolo.

Začátek soutěžního kola je shodný se začátkem aukce uvedeným na vývěsce.

V případě dotazů mě neváhejte kontaktovat.

Přeji hodně štěstí!

Čestmír KŘĺŽ

Investment Analyst

+420 720 620 718 cestmirkriz@naxos.cz www.naxos.cz

| 🕸 portál aukcí  | hledat fulltextem ve                              | O firmách                                                     | ihlášen: Čestmír Kříž 🕕 🔒 odhlášení             |
|-----------------|---------------------------------------------------|---------------------------------------------------------------|-------------------------------------------------|
| NÁPOVĚDA        | Aukční síň - Městský byt 2+1                      |                                                               |                                                 |
| NABÍDKA         | Aukorn Sint - Westsky byt 2+1                     |                                                               |                                                 |
| ADRESÁŘE        | Účastnici: 🤽                                      |                                                               |                                                 |
| SLOVNÍK POJMŮ   |                                                   |                                                               | Protokoly: 🔊 🔂 📋                                |
| MÚJ ÚČET        | moje nabidka nejlepši nabid<br>0,- Kč 0,- Kč      | Ka Kolo bude zahajeno v<br>pátek 07. 05. 2021 15:00           | Pozorovatele:                                   |
| LUŽBY           |                                                   | cas navyseni 00.02 [?]                                        |                                                 |
| DRAŽBY V KOSTCE | Zkušební kolo                                     |                                                               |                                                 |
| KATASTR IHNED   | Začátek<br>07. 05. 2021 pátek 15:00 hodin         | Konec bez navýšení<br>09. 05. 2021 neděle 15:10 hodin         | Pevný konec<br>09. 05. 2021 neděle 23:59 hodin  |
| LUSTRACE IHNED  | Začátek<br>10. 05. 2021 ponděli 15:00 hodin       | Konec bez navýšení<br>10. 05. 2021 ponděli 15:10 hodin        | Pevný konec<br>10. 05. 2021 ponděli 23:59 hodin |
| CRM SYSTÉM      | Průběh kola                                       |                                                               |                                                 |
|                 | ID Datum                                          | Podání Na nabí                                                | dku Popis                                       |
|                 | Měs                                               | stský byt 2+1                                                 | Dokumentace                                     |
|                 | Běleh                                             | radská 20/1125, Praha 2                                       | EA_P2_prihlaska-do-eaukce                       |
|                 | Nejni                                             | žší podání: 13 800 Kč                                         |                                                 |
|                 | Nabíz<br>Kód: 0742101-192021 bytu v<br>NAXOS a.s. | ríme formou elektronické aukce pronájem městskéh<br>v majetku | 0                                               |

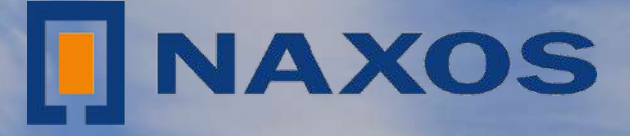

# SPOJUJEME MAJITELE NEMOVITOSTÍ SE SPOLEHLIVÝMI INVESTORY

www.naxos.cz